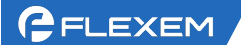

## FBox 上网配置-以太网

路由器出来的供网网线插电脑,电脑根据现场实际情况设置 IPV4 是自动获取
 还是固定 IP 上网。

一般都是自动获取,除非公司网络有专门的网管分配 IP,那么根据实际填写即可。设置完成后电脑访问一些网站,看是不是能正常使用网络。(禁用 WIFI 网卡,防止 WIFI 干扰)

| 以太网 属性                                                                                                    | Internet 协议版本 4 (TCP/IPv4) 属性                                          |  |
|----------------------------------------------------------------------------------------------------|------------------------------------------------------------------------|--|
| 络共享                                                                                                    | 常规 备用配置                                                                |  |
| 坒接时使用:                                                                                                    | 如果网络支持此功能,则可以获取自动指派的 IP 设置。否则,你需要从网络系统管理员处获得适当的 IP 设置。                 |  |
| 配置(C)<br>北连接使用下列项目(O):                                                                                                    | ● 若电脑设置目动获取能上网,则FBox设置DHCP<br>● 自动获得 IP 地址(O)                          |  |
| ☑ 駅 Microsoft 网络客户端<br>☑ 镭 VMware Bridge Protocol                                                                                  | → → → → → → → → → → → → → → → → → → →                                  |  |
| <ul> <li>✓ Wicrosoft 网络的文件和打印机共享</li> <li>✓ <sup>Q</sup>OoS 数据包计划程序</li> <li>✓ Internet 协议版本 4 (TCP/IPv4)</li> </ul>               | 子阿掩码(U):<br><br>默认网关(D):                                               |  |
| <ul> <li>□ Microsoft 网络造配器多路传送器协议</li> <li>☑ PROFINET IO protocol (DCP/LLDP)</li> <li>☑ Microsoft LLDP 协议驱动程序</li> <li></li> </ul> | <ul> <li>○ 自动获得 DNS 服务器地址(B)</li> <li>● 使用下面的 DNS 服务器地址(E):</li> </ul> |  |
| <b>安装(N)</b> 卸载(U) <b>属性(R)</b>                                                                                                    | 首选 DNS 服务器(P):                                                         |  |
| 描述                                                                                                    | 备用 DNS 服务器(A):                                                         |  |
| 传输控制加北/Internet 初次。该加汉是默认的广域网络协议,用于在不同的相互连接的网络上通信。                                                                                 | □ 退出时验证设置(L) 高级(V)                                                     |  |
|                                                                                                    | · 御完 取消                                                                |  |

 2、 查看本机电脑网卡获取到的 IP 信息。如下图所示,能确定的是该网络为 192.168.3.26 的 IP。

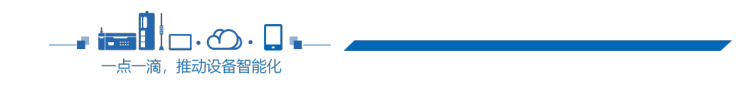

2 🔺

| 😰 控制面板\网络和 Internet\网络连接                                                                                                    |                                                                                                    |
|----------------------------------------------------------------------------------------------------|----------------------------------------------------------------------------------------------------|
| ← → ✓ ↑ 🕎 > 控制面板 > 网络和                                                                                                    | Internet > 网络连接 v O 在 网络连接 中搜索                                                                                                    |
| 组织 ▼ 禁用此网络设备 诊断这个连                                                                                                    | 接 重命名此连接 更改此连接的设置                                                                                                    |
| VMware Network Adapter<br>VMnet1<br>已禁用                                                                                                    | VMware Network Adapter<br>VMnet8<br>已禁用<br>已禁用                                                                                                    |
| 協会部部では<br>協会部部では、<br>協会部部では、<br>「日本部部では、<br>「日本部部では、<br>「日本部部では、<br>「日本部部では、<br>「日本部部では、<br>「日本部部では、<br>「日本部部では、<br>「日本部では、<br>「日本部では、<br>「日本部では、<br>「日本部では、<br>「日本部では、<br>「日本部では、<br>「日本部では、<br>「日本部では、<br>「日本部では、<br>「日本部では、<br>「日本部では、<br>「日本部では、<br>「日本部では、<br>「日本部では、<br>「日本部では、<br>「日本部では、<br>「日本部では、<br>「日本部では、<br>「日本部では、<br>「日本部では、<br>「日本部では、<br>「日本部では、<br>「日本部では、<br>「日本では、<br>「日本では、<br>「日本では、<br>「日 | 以太网<br>网络电缆被拨出       以太网 2<br>日熟用         ● 禁用(B)       on (4         ● 禁用(B)       on (4         ● 禁用(B)       etaiotation         ● 禁用(B)       on (4         ● 軟(I)       etaiotation         ● 标接(G)       etaiotation         ● 耐除(D)       etaiotation         ● 素合(M)       etaiotation         ● 素白(M)       etaiotation |
| 网络连股课纸<br>屬性<br>连接特定的<br>描述<br>物理地址<br>已启用 DH<br>IPv4 地址<br>IPv4 子网报<br>获得租约的<br>租约过期的<br>IPv4 默认序<br>IPv4 DHCF<br>IPv4 DHCF<br>IPv4 DHCF<br>IPv4 DHCF<br>IPv4 DNS<br>IPv4 WINS<br>已启用 Ne<br>连接-本地<br>IPv6 默认序                                                                                                    | 福恩(D):<br>値<br>IDNS 后缀<br>Intel(R) Dual Band Wireless-AC 3165<br>70-1C-E7-DB-53-62<br>CP 是<br>192.168.3.26<br>翻 255.255.255.0<br>时间 2022年8月24日 8:39:25<br>时间 2022年8月25日 8:39:21<br>秋 192.168.3.1<br>服务器 192.168.3.1<br>服务器 192.168.3.1<br>服务器 50.2017 C. 是<br>IPV6 地址 fe80:bdaa:c055:5d86:6997%3<br>秋 服务器                        |
|                                                                                                    | 关闭(C)                                                                                                    |

3、 接线 FBox 连电脑。FBox 的方口 USB 接电脑(若是 Lite 盒子,则 Mini USB 口接电脑),或网口接电脑。USB 连接需要有 USB 驱动;网口接电脑通过扫描,

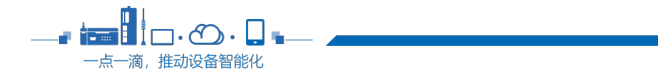

3

找到盒子 IP 后, 电脑 IPV4 改和盒子同网段, 随后开始配置。

USB 驱动安装方法: <u>http://help.fbox360.com/answer/Installusbdriver.html?q=USB</u>

| ConfigurationTool V2.0.9 |       |                    | 🌣 – 🗙                          |
|--------------------------|-------|--------------------|--------------------------------|
|                          | 选择您的  | 的设备型号              |                                |
|                          |       |                    |                                |
|                          |       |                    |                                |
|                          |       |                    |                                |
|                          | 轻量型   | 标准型                |                                |
|                          | 通信方式  |                    |                                |
|                          | ● USB |                    | 1盒子的连接方式                       |
|                          | IP 地址 | 目描<br>2 如果5<br>目电脑 | e网线连接,需要扫描IP;并<br>如PV4改和盒子同网段。 |
|                          | я     | 始配置 3 开始配置         |                                |
|                          |       |                    |                                |
|                          |       |                    |                                |

- 4、 (1) 参数配置界面;
  - (2) 读取;

💼 🛯 🗖 🗆 • 🗶 🖷

点一滴,推动设备智能化

(3) 设置联网方式为以太网;

(4) 设置 WAN 参数:步骤 1 中,如果电脑用自动获取能上网,那么设置成 DHCP;如果电脑是用了固定 IP 上网的,则设置静态分配 IP 地址, IP 信息、 DNS 信息根据网管提供如实填写即可。

(5) 设置 LAN IP: 步骤 2 中,可以看到获取的 IP 地址信息,LAN IP 不可和 它同网段,并且不以 1 和 255 结尾。

例如步骤 2 中获取到网络 IP 是 192.168.3.26; 那么 LAN IP 设置成 192.168.5.10 是合理的,因为不是 192.168.3 网段,最后一位数字也不是 1

FLEXEM

或255。

(6) 设置完成后点设置即可。

| ConfigurationTool | ¥2.0.9                    |                  |                          |           |             |                      |                      | ۰ –           | ×           |
|-------------------|---------------------------|------------------|--------------------------|-----------|-------------|----------------------|----------------------|---------------|-------------|
|                   | 通讯方式:                     | ULTAM 🛄 USB 🔫    | -                        |           |             |                      |                      |               | ⊅           |
| 设备状态              | 参数配置                      |                  |                          |           |             |                      | 读取                   | 设置            | 8           |
| 参数配置1             | 联网方式                      |                  |                          |           |             |                      | 2 读取                 | 6             | 设置 🔪        |
| 日志诊断              | <ul> <li>• 以太阿</li> </ul> |                  | 网络 •                     |           |             |                      |                      |               |             |
| 高级操作              | Wan 参                     | <b>数</b>         | 大部分都是DHCP,<br>供的IP和DNS信息 | 。若⁄<br>进行 | 公司是有?<br>配置 | 专门网管分配IP             | ,则选静态分               | 配;根据          | 网管提         |
|                   | WAN MAC                   |                  |                          | ]         | DNS1        | 0.0.0                |                      |               |             |
|                   | IP地址                      | 192.168.2.10     |                          | •         | DNS2        | 0.0.0                |                      |               |             |
|                   | 子网掩码                      | 255. 255. 255. 0 |                          | •         | LAN MAC     |                      | _                    |               |             |
|                   | 网关                        | 192.168.2.1      |                          | ]•[       | LAN IP 🛛    | 192. 168. 5. 10      |                      |               | •           |
|                   | WIFI 参数                   | Ŋ<br>○ 静态TP+W+U  |                          |           |             | 5<br>LAN IP和<br>网线插电 | ]网线的IP不能<br>.脑,看电脑网· | 同网段。<br>卡获得的I | 可以把<br>IP是多 |
|                   | MAC                       | 0 #F761 262E     |                          |           | 子网掩码        | 少(网卡<br>0.0.0.0      | 上右击状态-               | -详细信息         | 킔)          |
|                   | SSID                      |                  | ł                        | 晡         | 网关          | 0.0.0.0              |                      |               |             |
|                   | 密码                        |                  |                          |           | DNS1        | 0.0.0.0              |                      |               |             |
|                   | IP 地址                     | 0.0.0.0          |                          |           | DNS2        | 0.0.0.0              |                      |               | ~           |

5、根据提示,会要求重启 FBox,等待设备重启完成即可。

6、重启后回到设备状态界面,读取设备状态,可以看到盒子是否在线的信息。如果盒子还是离线,请联系我们技术支持,提供读取到的设备状态截图和日志诊断信息,方便判断由于哪些原因引起。

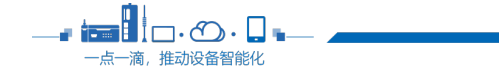

| 上海繁易億 | 言息科技股份有限公司 |
|-------|------------|
|-------|------------|

**5** 

ConfigurationTool V2.0

GELEXEM

| <b>拾状态</b> ① | 设备状态 |            |                  |             |                       |                 |                | 12:1             |  |
|--------------|------|------------|------------------|-------------|-----------------------|-----------------|----------------|------------------|--|
| 對配置          | 基本信息 | _          |                  | _           |                       |                 |                |                  |  |
| 日志诊断 连接状态    |      |            | 多在线              |             | 联网方式                  |                 |                | []] 以太网          |  |
| (17.48./H    | 型号   | L          | FBox-4G-R 6 回以看到 |             | 看到 <u>高</u> 子<br>固件版4 | 到盒子是否在线<br>圖件版本 |                | 1490. 3111. 1240 |  |
| 設保1F         | 序列号  | 序列号        |                  | 30(         |                       | 憲码              |                | 1443             |  |
|              | 设备模式 |            | 正常模式             |             |                       |                 |                |                  |  |
|              | 网络信息 |            |                  |             |                       |                 |                |                  |  |
|              |      |            | WAN              | LAN         |                       | WIFI            | GPRS           |                  |  |
|              | IP地址 | 192.       | 192.168.1.4      |             | .21                   | 0.0.0.0         |                | 0.0.0.0          |  |
|              | 子网掩码 | 255.       | . 255. 255. 0    | 0.0.0.0     |                       | 0.0.0.0         |                | 0. 0. 0. 0       |  |
|              | 同关   | 同关 192.166 |                  | 0.0.0.0     |                       | 0.0.0.0         | 0.0.0          | 0.0.0.0          |  |
|              | DNS1 | 192.       | 168.1.1          | 192.168.1.1 |                       | 192.168.1.1     | 192. 168. 1. 1 |                  |  |
|              | DNS2 | 0.0.       | 0.0.0            |             | 0.0.0.0 0.0.0.0       |                 | 0.0.0.0        |                  |  |
|              | 文件版本 |            |                  |             |                       |                 |                |                  |  |
|              |      |            | 100              |             | FCS 版本                |                 | 1490           |                  |  |

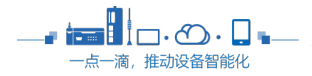